## GGCAccount

î X Access Grizzly DetVithin Banner

GrizzlyDen within Bannestudentself-serviceprovides accests registration, class schedules, grades, unofficial transcripts, studentaccountinformation and financiate information. P CEt } CE I v ( } CE u š ] v • } v

x DetermineGGCStudent IDnumber throughGrizzly Denvithin Banner

Studentsneed to be aware of their unique GG StudentID number. The GG StudentID is a nine-digit  $v \mu u$  CE is ZP is  $\hat{A} = 1$  is Z = 1 is  $\hat{C} = 1$  is  $\hat{C} = 1$  is  $\hat{C} = 1$  in  $\hat{C} = 1$  is  $\hat{C} = 1$  in  $\hat{C} = 1$  is  $\hat{C} = 1$  in  $\hat{C} = 1$  in  $\hat{C} = 1$  is  $\hat{C} = 1$  in  $\hat{C} = 1$  in

Todetermine their GGStudentID number, studentshould take the followingctions:

- o Usinga web browsego to Grizzly Den within Banner
- o Login toGrizzlyDen within Banneusing theirGGC username annabus word
- o Clickthe Student Informationtile and then clickPersonal Information
- o On the nextscreen, clickhe Personal Informationtile.
- o The GGStudentID number is located ithe upper leftcorner.

Make a note of the GGStudentID number.

## x View DegreeWorksthrough Grizzly Den within Banner

Degree Worksprovides students with degree auditformation such ascourses that have been transferred to GeorgiaGwinnettCollege and what courses are required to complete the selected degree program. To view Degree Worksformation, students should take the the selections:

- o Usinga web browsergo to Grizzly Den withirBanner
- o Login to Grizzlipen within Banneusingtheir GGC usernamendpassword
- o Clickthe Registrationtile and then clickDegreeWorks.

Questionsregardingcredit transfersshould be directed the Z P ] • š 🛱 🗘 🗜 [ •

3. Access GGC Email via Claw Mail

x Login to Claw Mail using the GC usernamendpassword